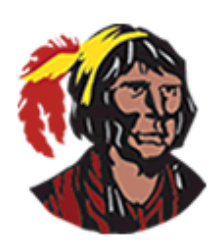

## **School District of Osceola County**

## Viewing and Printing Elementary Report Cards

1. Log into your parent portal account. If you don't currently have a parent portal account, you can have your child log into his/her student portal account by clicking on **Focus** within **Classlink**.

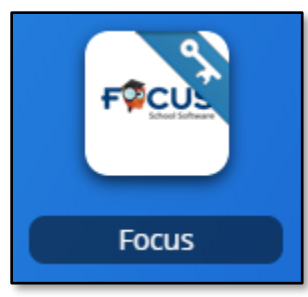

2. Parent Portal: Go to the My Child menu and select View Printed Report Cards.

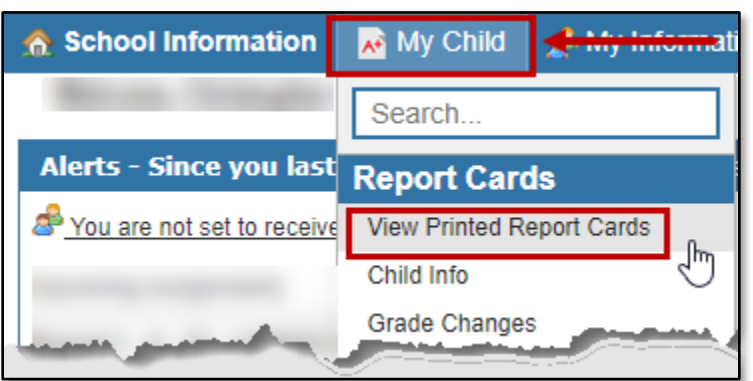

Student Portal: Go to the My Information menu and select View Printed Report Cards.

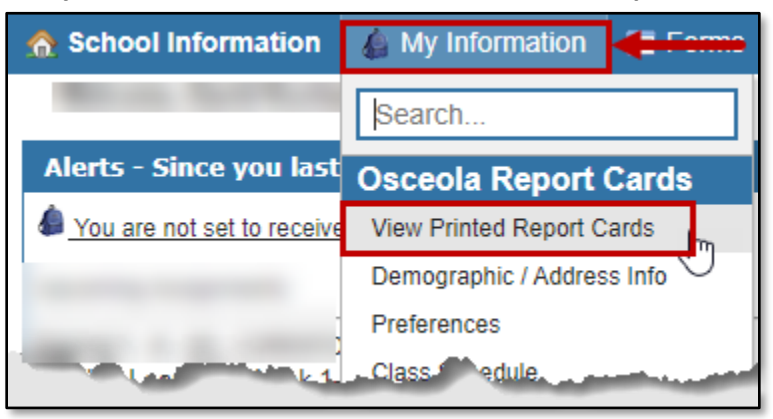

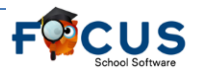

3. On the **View Printed Report Cards** screen, you will see a table with the following columns: **School**, **Student**, **Print Date**, and **Actions**. Once the report cards are published, you will see the table filled in with your child's name.

| View / Print Report Cards |             |                                 |         |                     |             |
|---------------------------|-------------|---------------------------------|---------|---------------------|-------------|
|                           |             |                                 | Filter: | Results Per P       | age: 20     |
|                           | Posted      |                                 |         | « Prev              | ious Next » |
|                           | Batch Label | School                          | Student | Print Date          | Actions     |
|                           |             | Winter Street and Street Street |         | 2020-03-31 10:20:24 |             |
|                           | Page 1 of 1 |                                 |         |                     |             |

4. To simply view the report card, click on the printer icon under **Actions**.

| View / Print Report Cards |             |                                                                                                    |         |                     |            |
|---------------------------|-------------|----------------------------------------------------------------------------------------------------|---------|---------------------|------------|
|                           |             |                                                                                                    | Filter: | Results Per Pa      | ige: 20    |
|                           | Posted      |                                                                                                    |         | « Previo            | ous Next » |
|                           | Batch Label | School                                                                                                    | Student | Print Date          | Actions    |
|                           |             | With the Street Street | 1000    | 2020-03-31 10:20:24 | a f        |
|                           | Page 1 of 1 |                                                                                                    |         |                     |            |

A window will open where you can view the report card. If you want to save the report card, hover the mouse over the top of that window, and click on the download arrow.

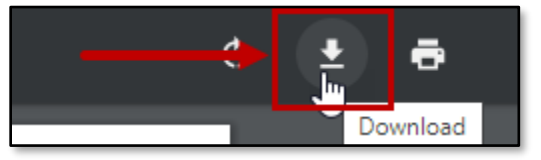

A new window will open; in this window, select where you want to save the file (probably your computer's desktop). If you want, give the file a name other than **reportCard**. Once you've finished naming the file and selecting where to save it, click the **Save** button. If you want to print the report card, click on the printer icon.

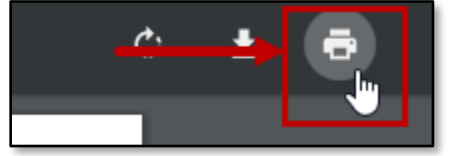

Your printer's dialog box will be displayed. Follow your usual procedures for printing a document.

5. Click on **Return to Focus** in the upper left-hand corner to return to Focus. Click on Chief Osceola in the upper left-hand corner to return to the parent or student portal.

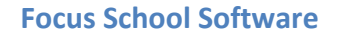

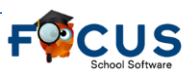

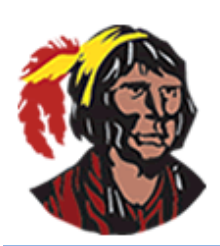

## School District of Osceola County

## Viewing and Printing Elementary Report Cards

1. Inicie sesión en su cuenta del portal de padres. Si actualmente no tiene una cuenta del portal de padres, puede hacer que su hijo inicie sesión en su cuenta del portal para estudiantes haciendo clic en **Focus** en **Classlink**.

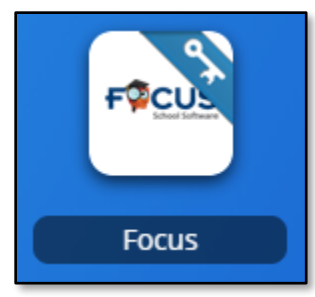

2. Portal de Padres: Vaya al menú My Child (Mi Hijo/a) y seleccione View Printed Report Cards (Ver tarjetas de reporte impresas).

| 🔀 My Child 🛃 My Informati  | Mi hijo(a) 🕂 Mi informació       |
|----------------------------|----------------------------------|
| Search                     | Búsqueda                         |
| <sup>st</sup> Report Cards | Tarjeta de reporte               |
| View Printed Report Cards  | Ver tarjetas de reporte impresas |
| Child Info                 | Mi hijo(a)                       |

3. Portal para Estudiantes: Vaya al menú My Information (Mi Información) y seleccione View Printed Report Cards (Ver tarjetas de reporte impresas).

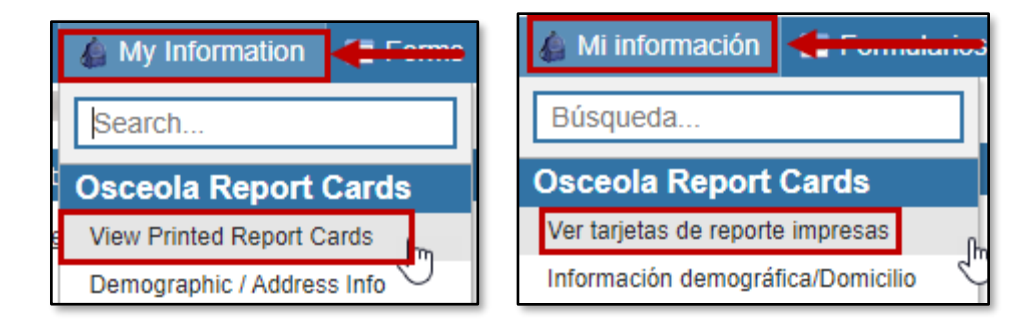

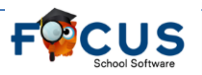

4. En la pantalla View Printed Report Cards (Ver tarjetas de reporte impresas), verá una tabla con las siguientes columnas: School (Escuela), Student (Estudiante), Print Date (Fecha de Impresión), y Actions (Acciones). Una vez que se publiquen las tarjetas de calificaciones, verá la tabla completa con el nombre de su hijo.

| View / Print Report Cards |             |                  | Filtor  | Results Per D       | age: 20           |  |
|---------------------------|-------------|------------------|---------|---------------------|-------------------|--|
|                           | Posted      |                  | Titter. | « Previ             | « Previous Next » |  |
|                           | Batch Label | School           | Student | Print Date          | Actions           |  |
|                           |             | West Street, The | 1.00    | 2020-03-31 10:20:24 |                   |  |
|                           | Page 1 of 1 |                  |         |                     |                   |  |

5. Para ver simplemente la tarjeta de calificaciones, haga clic en el icono de la impresora en Actions (Acciones).

| View / Print Report Cards |             |                     |         |                     |             |
|---------------------------|-------------|---------------------|---------|---------------------|-------------|
|                           |             |                     | Filter: | Results Per P       | age: 20     |
|                           | Posted      |                     |         | « Prev              | ious Next » |
|                           | Batch Label | School              | Student | Print Date          | Actions     |
|                           |             | Winter Streets, 177 | 1.00    | 2020-03-31 10:20:24 |             |
|                           | Page 1 of 1 |                     |         |                     |             |

Se abrirá una ventana donde puede ver la tarjeta de calificaciones. Si desea guardar la tarjeta de calificaciones, desplace el mouse sobre la parte superior de esa ventana y haga clic en la flecha de descarga.

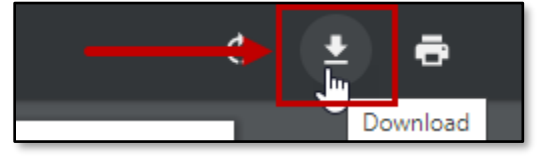

Una nueva ventana se abrirá; en esta ventana, seleccione dónde desea guardar el archivo (probablemente el escritorio de su computadora). Si lo desea, asigne un nombre al archivo que no sea **reportCard**. Una vez que haya terminado de nombrar el archivo y seleccione dónde guardarlo, haga clic en el botón **Save (Guardar**). Si desea imprimir la tarjeta de calificaciones, haga clic en el icono de la impresora.

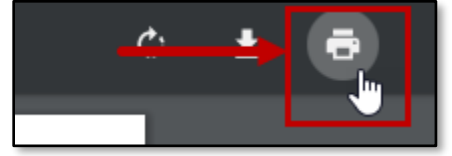

Se mostrará el cuadro de diálogo de su impresora. Siga sus procedimientos habituales para imprimir un documento.

6. Haga clic en **Return to Focus** en la esquina superior izquierda para volver al Focus. Haga clic en Chief Osceola en la esquina superior izquierda para volver al portal de padres o estudiantes.

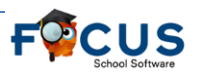